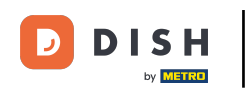

i

Bienvenido al panel de control de DISH Reservation . En este tutorial, le mostramos cómo crear un archivo PDF de sus reservas.

| <b>DISH</b> RESERVATION                                |                                                                                                    | Bella Italia 🕤   퀵본 🗸 🕞                                         |
|--------------------------------------------------------|----------------------------------------------------------------------------------------------------|-----------------------------------------------------------------|
| Reservations                                           | Have a walk-in customer? Received a reservation request over phone / email? Don't forget to add it reservation book! | to your WALK-IN ADD RESERVATION                                 |
| Ħ Table plan                                           |                                                                                                    |                                                                 |
| 🎢 Menu                                                 | Sun, 11 Dec - Sun, 11 Dec                                                                                            | ~                                                               |
| 🛎 Guests                                               | You have no limits configured for the selected date.                                                                 | Add a new limit                                                 |
| Feedback                                               |                                                                                                    |                                                                 |
| 🗠 Reports                                              | All OCompleted Upcoming                                                                                              | 过 0 🚢 0 🥅 0/5                                                   |
| 🗢 Settings 👻                                           |                                                                                                    |                                                                 |
|                                                        | No reservations available                                                                                            |                                                                 |
|                                                        | Print                                                                                                    | 2                                                               |
| Too many guests in house?<br>Pause online reservations | Designed by Hospitality Digital GmbH. All rights reserved.                                                           | FAQ.   Terms of use   Imprint   Data privacy   Privacy Settings |

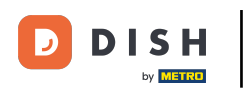

Seleccione la fecha o el período de tiempo que desea incluir en su exportación PDF, utilizando la función de calendario.

| <b>DISH</b> RESERVATION                                |                                                      |                                     |                                          |                    | Bella Itali |                   | • (         | •     |
|--------------------------------------------------------|------------------------------------------------------|-------------------------------------|------------------------------------------|--------------------|-------------|-------------------|-------------|-------|
| Reservations                                           | Have a walk-in customer? Receiv<br>reservation book! | ed a reservation request over phone | e / email? Don't forget to add it to you | ur WALK-IN         | ADE         | RESERVATION       |             |       |
| 🍽 Table plan<br>🎢 Menu                                 | Sun, 11 De                                           | e - Sun, 11 Dec 🗎                   | All services                             |                    |             |                   | <b>~</b> ]  |       |
| 🐣 Guests                                               | You have no limits configured for                    | the selected date.                  |                                          |                    |             | Add a new limit   |             |       |
| Feedback                                               |                                                      |                                     |                                          |                    |             | - /-              |             |       |
| 🗠 Reports                                              | All                                                  | ⊖ Completed                         |                                          | 0 🖸                | <b>2</b> 0  | <b>H</b> 0/5      |             |       |
| 💠 Settings 👻                                           |                                                      |                                     |                                          |                    |             |                   |             |       |
|                                                        |                                                      | Ν                                   | o reservations available                 |                    |             |                   |             |       |
|                                                        | Print                                                |                                     |                                          |                    |             |                   | 2           |       |
| Too many guests in house?<br>Pause online reservations | Designed by Hospitality Digital GmbH. All rig        | nts reserved.                       |                                          | FAQ   Terms of use | Imprint     | Data privacy   Pr | rivacy Sett | tings |

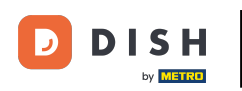

Elige si solo deseas ver las Completadas , Próximas o Todas tus reservas para la fecha que establezcas.

| <b>DISH</b> RESERVATION                                |                                                                                                    | Bella Italia 🕤 🛛 최본 🗸 🕞                                         |
|--------------------------------------------------------|----------------------------------------------------------------------------------------------------|-----------------------------------------------------------------|
| Reservations                                           | Have a walk-in customer? Received a reservation request over phone / email? Don't forget to add it to y reservation book! | VOUR WALK-IN ADD RESERVATION                                    |
| 🍽 Table plan                                           | ( Mon, 12 Dec - Mon, 12 Dec                                                                                               | ~                                                               |
| 🎢 Menu                                                 |                                                                                                    |                                                                 |
| 🛎 Guests                                               | There is 1 active limit configured for the selected time period                                                           | Show more 🗸                                                     |
| Feedback                                               |                                                                                                    |                                                                 |
| 🗠 Reports                                              | All Completed Opcoming                                                                                                    | 🖻 0 🚢 0 🥅 0/5                                                   |
| 🔹 Settings 👻                                           |                                                                                                    |                                                                 |
|                                                        | No reservations available                                                                                                 |                                                                 |
|                                                        | Print                                                                                                    | ?                                                               |
| Too many guests in house?<br>Pause online reservations | Designed by Hospitality Digital GmbH. All rights reserved.                                                                | FAQ.   Terms of use   Imprint   Data privacy   Privacy Settings |

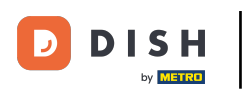

## Luego haga clic en Imprimir .

| <b>DISH</b> RESERVATION                                |                                                       |                              |                                             | Bella                       |                                     |  |
|--------------------------------------------------------|-------------------------------------------------------|------------------------------|---------------------------------------------|-----------------------------|-------------------------------------|--|
| Reservations                                           | Have a walk-in customer? Received a reservation book! | reservation request over pho | one / email? Don't forget to add it to your | WALK-IN                     | ADD RESERVATION                     |  |
| 🎮 Table plan                                           |                                                       |                              |                                             |                             |                                     |  |
| 🍴 Menu                                                 | ( Mon, 12 Dec - N                                     | 1on, 12 Dec                  | All services                                |                             | ~                                   |  |
| 🐣 Guests                                               | There is <b>1</b> active limit configured for         | the selected time period     |                                             |                             | Show more 🗸                         |  |
| 😉 Feedback                                             |                                                       |                              |                                             |                             |                                     |  |
| 🗠 Reports                                              | All                                                   |                              |                                             | Ö0 🐣                        | 0 〒 0/5                             |  |
| 🗢 Settings 👻                                           |                                                       |                              |                                             |                             |                                     |  |
|                                                        |                                                       |                              | No reservations available                   |                             |                                     |  |
|                                                        | Print                                                 |                              |                                             |                             | 2                                   |  |
| Too many guests in house?<br>Pause online reservations | Designed by Hospitality Digital GmbH. All rights r    | eserved.                     |                                             | FAQ   Terms of use   Imprin | t   Data privacy   Privacy Settings |  |

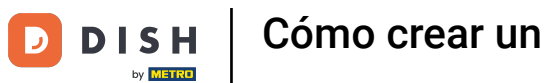

Se abrirá una ventana emergente que le permitirá editar el formato de su impresión, por ejemplo, diseño, tamaño del papel, márgenes, escala.

| <b>DISH</b> RESERVATION                                |          | 09/12302, 1530 DISH RESERVATION<br>Reservations   12-12-2022 - 12-12-2022                                   | Print           |                                  | 1 page      | lia 🕤   丸 🗸 🗸          |         |
|--------------------------------------------------------|----------|----------------------------------------------------------------------------------------------------|-----------------|----------------------------------|-------------|------------------------|---------|
| Reservations                                           |          |                                                                                                    | Destination     | Save as PDF                      | •           | DD RESERVATION         |         |
| 🖻 Table plan                                           |          |                                                                                                    | Pages           | All                              | *           |                        |         |
| <b>۳1</b> Menu                                         |          | No reservations available                                                                                   | Layout          | Portrait                         | •           | ~                      |         |
| 🐣 Guests                                               |          |                                                                                                    | More settings   |                                  | ^           | Show more 🗸            |         |
| Feedback                                               |          |                                                                                                    | Den er eine     |                                  |             |                        |         |
| 🗠 Reports                                              |          |                                                                                                    | Paper size      | A4                               | ·           | <b>F</b> 0/5           |         |
| 🗢 Settings 🗸                                           |          |                                                                                                    | Pages per sheet | 1                                | Ŧ           |                        |         |
| ${\cal O}$ Integrations                                |          |                                                                                                    | Margins         | Default                          | Ŧ           |                        |         |
|                                                        |          |                                                                                                    | Scale           | Default                          | Ŧ           |                        |         |
|                                                        |          |                                                                                                    | Options         | Headers and foot Background grap | ers<br>hics |                        |         |
|                                                        |          | https://www.solou.doi.ou/www.solou/2022.12.12.4am/Date:2022.12.12.4am/Enter:0933.3684am/Enter:2293.3599 2/1 |                 | Cancel                           | Save        |                        |         |
|                                                        |          |                                                                                                    |                 |                                  |             | ·                      |         |
|                                                        | Pr       | int                                                                                                    |                 |                                  |             | 6                      |         |
| Too many guests in house?<br>Pause online reservations | Designed | d by Hospitality Digital GmbH. All rights reserved.                                                         |                 | FAQ   Terms of use               | Imprint     | Data privacy Privacy S | ettings |

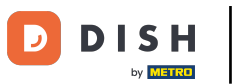

Una vez que haya establecido el formato correcto, haga clic en Guardar .

| DISH RESERVATION                                       |         | 08/12/322, 15.39 DISH RESERVATION<br>Reservations   12-12-2022 - 12-12-2022                                          |   | Print           |                    | 1 page  | alia 🕤 🛛 🎽 🗸           |          |
|--------------------------------------------------------|---------|----------------------------------------------------------------------------------------------------|---|-----------------|--------------------|---------|------------------------|----------|
| Reservations                                           |         |                                                                                                    |   | Destination     | Save as PDF        | •       |                        |          |
| 🎮 Table plan                                           |         |                                                                                                    |   | Pages           | All                | •       |                        |          |
| 🎢 Menu                                                 |         | No reservations available                                                                                            |   | Layout          | Portrait           | •       | ~                      |          |
| 🐣 Guests                                               |         |                                                                                                    |   | More settings   |                    | ^       | Show more 🗸            |          |
| Seedback                                               |         |                                                                                                    |   | Paper size      | 44                 |         |                        |          |
| 🗠 Reports                                              |         |                                                                                                    |   | raper size      | A4                 | Ţ       | <b>H</b> 0/5           |          |
| 🗢 Settings 👻                                           |         |                                                                                                    |   | Pages per sheet | 1                  | •       |                        |          |
|                                                        |         |                                                                                                    |   | Margins         | Default            | •       |                        |          |
|                                                        |         |                                                                                                    |   | Scale           | Default            | •       |                        |          |
|                                                        |         |                                                                                                    |   | Options         | Headers and foote  | rs      |                        |          |
|                                                        |         |                                                                                                    |   |                 | Background graphi  | ics     | -                      |          |
|                                                        |         | https://www.ukine.doih.on/www.ukine.2002.12.12.12.00.01/2002.12.12.02.001.3000.kmdFines.2003.3000.kmdFines.2003.3399 | , |                 | Cancel             | Save    |                        |          |
|                                                        |         |                                                                                                    |   |                 |                    |         |                        |          |
|                                                        | Р       | rint                                                                                                    |   |                 |                    |         | 6                      |          |
| Too many guests in house?<br>Pause online reservations | Designe | d by Hospitality Digital GmbH. All rights reserved.                                                                  |   |                 | FAQ   Terms of use | Imprint | Data privacy Privacy S | Settings |

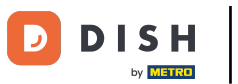

## Ahora nombra tu archivo, elige un destino en tu dispositivo y haz clic en Guardar.

| DISH RESERVATION          | 08/12/302, 15:30 DISH RESE<br>Reservations   12-12-2022 -                                    | ERVATION<br>12-12-2022    | Print        | Saving                      |                                     |
|---------------------------|----------------------------------------------------------------------------------------------|---------------------------|--------------|-----------------------------|-------------------------------------|
| Reservations              |                                                                                              |                           | Destination  | Save as PDF                 | DD RESERVATION                      |
| 📕 Table plan              |                                                                                              |                           | Pages        | All                         |                                     |
| <b>¥1</b> Menu            | No reservations availa                                                                       | able                      | Layout       | Portrait                    | ~                                   |
| 🚢 Guests                  |                                                                                              | Save As: DISH RESERVATION | e settings   |                             | Show more 🗸                         |
| Feedback                  |                                                                                              | Tags:                     | er size      | Δ4                          |                                     |
| 🗠 Reports                 |                                                                                              | Cancel Save               |              |                             | <b>H</b> 0/5                        |
| 🏟 Settings 👻              |                                                                                              |                           | es per sheet |                             |                                     |
| ${\cal O}$ Integrations   |                                                                                              |                           | Margins      | Default 👻                   |                                     |
|                           |                                                                                              |                           | Scale        | Default 👻                   |                                     |
|                           |                                                                                              |                           | Options      |                             |                                     |
|                           |                                                                                              |                           |              | Cancel Save                 |                                     |
|                           | Imper/Insurration.dish.co/voservations/?data=3023-12-12.kioadData=3022-12-12.kioadTota=009.1 | 3400kmfiine:2393449 1/1   |              |                             |                                     |
| Too many quests in house? | Print                                                                                        |                           |              |                             | 8                                   |
| Pause online reservations | Designed by Hospitality Digital GmbH. All rights reserved                                    | d.                        |              | FAQ   Terms of use   Imprin | t   Data privacy   Privacy Settings |

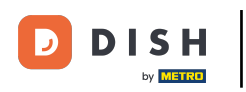

Listo. Has completado el tutorial y ahora sabes cómo crear un archivo PDF de tus reservas.

| <b>DISH</b> RESERVATION                                |                                                    |                                   |                           | Bella Ita                    |                                | $\mathbf{O}$ |
|--------------------------------------------------------|----------------------------------------------------|-----------------------------------|---------------------------|------------------------------|--------------------------------|--------------|
| Reservations                                           | Have a walk-in customer? Receive reservation book! | ed a reservation request over pho | Jr WALK-IN A              | DD RESERVATION               |                                |              |
| 🛏 Table plan                                           |                                                    |                                   |                           |                              |                                |              |
| <b>"1</b> Menu                                         | K Mon, 12 Dec                                      | : - Mon, 12 Dec                   | All services              |                              | ~                              |              |
| 🚢 Guests                                               | There is <b>1</b> active limit configured          | for the selected time period      |                           |                              | Show more 🗸                    |              |
| Feedback                                               |                                                    |                                   |                           |                              |                                |              |
| 🗠 Reports                                              | All                                                |                                   |                           | 🔁 O 🛛 🚢 O                    | <b>Ħ</b> 0/5                   |              |
| 🛊 Settings 🗸                                           |                                                    |                                   |                           |                              |                                |              |
| 𝔗 Integrations                                         |                                                    |                                   | No reservations available |                              |                                |              |
|                                                        |                                                    |                                   |                           |                              |                                |              |
|                                                        | Print                                              |                                   |                           |                              | 2                              |              |
| Too many guests in house?<br>Pause online reservations | Designed by Hospitality Digital GmbH. All rigi     | nts reserved.                     |                           | FAQ   Terms of use   Imprint | Data privacy   Privacy Setting | ļs           |

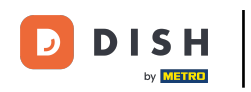

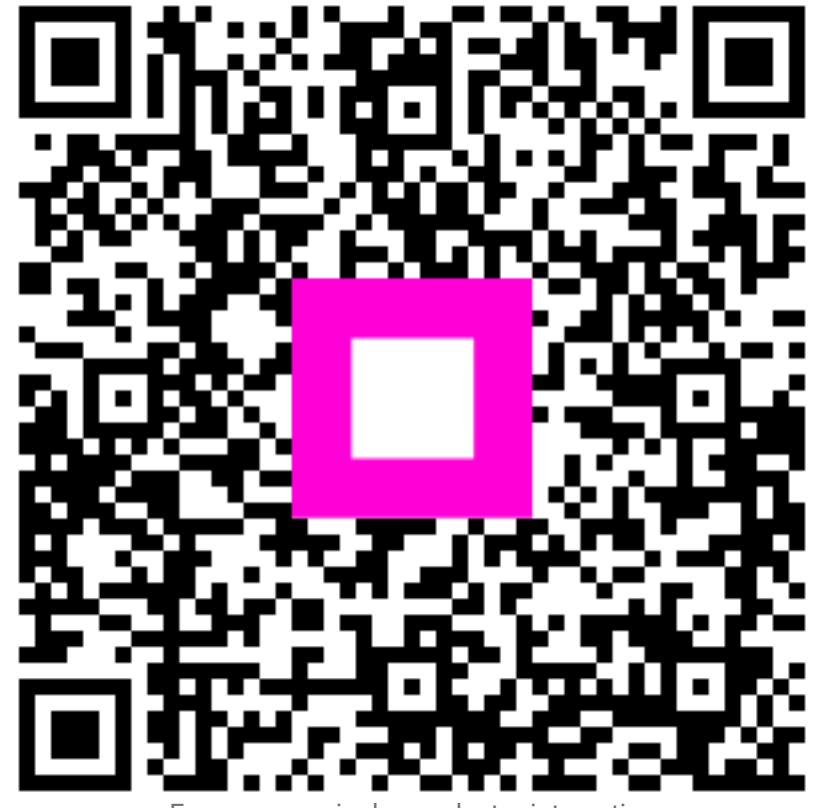

Escanee para ir al reproductor interactivo